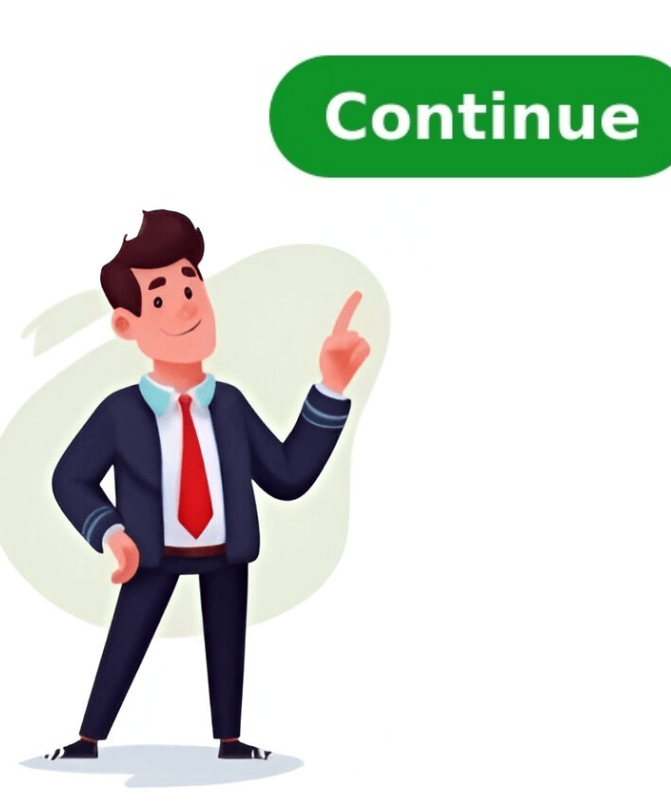

## Export whatsapp chat to pc

WhatsApp provides a global platform for communication with over 2 billion active users worldwide. Its simplicity makes it accessible to people of all ages, including young children and the elderly. The app allows users to send messages, pictures, and videos anywhere in the world due to its internet availability, without any advertisements. As technology evolves, phone models change frequently, which can cause stress when exporting WhatsApp chats from one device to another. To alleviate this stress, we will provide a comprehensive guide on how to export WhatsApp chat history between devices in this article. Exporting WhatsApp Chats: Reasons and Importance -- There are several reasons why users need to export WhatsApp chats from their old phone before switching to a new device or upgrading their phone's operating system. These reasons include: \* Preserving previous conversations and messages \* Sharing chat history with friends \* Keeping evidence of conversations \* Backup of phone data or - ### Method 1: Manual Backup using Google Drive (Android) To manually back up your chats from an Android device, follow these steps: 1. Launch the WhatsApp app on your Android device. 2. Select More Options and then Settings. 3. Tap on Chats > Chat backup > Back up app data Methods for Exporting WhatsApp Chats -to Google Drive. 4. Choose a backup option except Never. 5. Select the Google Drive account where you'd like to back up your chat history. ## Method 2: Manual Backup using iCloud (iPhone) To manually back up your chats from an iPhone, follow these steps: 1. Open WhatsApp from your iPhone home screen. 2. Go to Settings by tapping on the gear icon in the bottom right corner. 3. Tap on Chats > Chat backup and select Back Up Now to upload your chat data to iCloud storage. 4. Set up automatic backups if desired. Exporting WhatsApp Chats: Effective Tools ------- In addition to manual backups, using effective tools can make the process easier. These methods will clear all your confusion regarding the export process. ### Method 3: Using a Third-Party Tool (PC) To export WhatsApp Chats from Android or iPhone devices to a PC, use a third-party tool such as: \* WhatsApp Transfer \* MobileTrans These tools can help you transfer chat history between devices and provide additional features like data transfer and app transfer. Conclusion ------ Exporting WhatsApp chats is an essential step when switching devices or upgrading phone operating systems. By following these methods and using effective tools, users can preserve their conversations and messages safely. To go back to the last settings menu, tap on Chat Backup again. Step 6: Flip the toggle switch "on" next to "Include videos" to decide whether or not to save video messages. Manual WhatsApp Backup from File Manager: A straightforward method to export and backup your WhatsApp chats is using a USB cable, then find the device in My Computer once it's recognized. Step 2: Navigate through the Android internal memory folders and locate the WhatsApp folder. Step 3: Right-click on the folder and select Copy, then paste the entire folder to any location on your PC. The best way to export WhatsApp chat to a computer is using reliable software that guarantees a safe exporting process. This ensures data security and proper export of all chats without losing any information. MobileTrans: Step 1: Download, install, and launch MobileTrans on your computer, then select Backup & Restore and choose WhatsApp to process. Step 2: Connect your iPhone or Android device to the computer, and you'll see four data types that can be backed up in MobileTrans. Step 3: Click the Start button to initiate the backup process. For iPhone, the software will handle everything automatically, but for an Android device, it will guide you through the backup process step by step. When the backup is complete, a window will appear with options to view or restore the chats. Remember these tips for exporting WhatsApp chat to PC from Android/iPhone: Tip 1: You can also export starred messages using MobileTrans. Tip 2: WhatsApp chat histories are not stored on WhatsApp from your chats daily using Google Drive or iCloud. Before uninstalling WhatsApp from your chats daily using Google Drive or iCloud. WhatsApp chats to a PC from Android or iPhone devices. Backing up WhatsApp data is crucial, especially when it comes to sensitive information like chats, contacts, and files. To prevent data loss without warning, never neglect the importance of WhatsApp backup. Unlike cloud backups that pose privacy risks, backing up WhatsApp to your PC is a safer option. This guide outlines 7 simple ways to back up WhatsApp to PC, including WhatsMover, email, and iTunes methods. Using iTunes to Backup WhatsApp Messages from iPhone to Computer A DEVICE is required, Step 3: Scan the QR code on the screen to log in. Step 4: Select a chat containing desired messages and right-click any message to save as HTML format on your PC. Note that individual messages can only be saved at a time, making it time-consuming for full backups. Alternatively, Android Only). To do this, follow these steps: Step 1: Go to WhatsApp > Settings > Chats > Chat Backup. Set Back up to Google Drive to Never and click BACK UP. Step 3: Connect your Android device to your PC via a USB cable. Open the file explorer and select your phone memory from This PC section. Locate WhatsApp backups in Phone or SD card > WhatsApp > Databases, then copy the most recent backup (msgstore.db) to another location on your computer. You can also export messages by right-clicking and selecting Export to PC; however, this is not compatible for reading content. It is essential to find effective methods of backing up WhatsApp data due to limitations in exporting chats directly from WhatsApp Web. Looking for alternative ways to save your WhatsApp chats? Here are two effective methods to export WhatsApp chats from your computer. FoneTool is a highly-recommended tool for exporting WhatsApp chats. It offers several benefits, including a simple design and operation that doesn't require technical knowledge, better protection of your privacy by keeping your chats locally, and no data loss when exporting all WhatsApp messages, files in different formats, etc. To use FoneTool, follow these steps: Step 1: Install and launch the software on your computer, connect your iPhone to PC with a compatible USB cable. Step 2: Choose WhatsApp Manager from the homepage > Select WhatsApp > Click Get Started under Backup WhatsApp to continue. Step 3: Optionally, enable backup encryption and select a storage path for the backup files > Click Start Backup. To export chats from WhatsApp Backup to PC: Step 1: Go to Backup file you created > Click the Restore icon. Step 2: View all your WhatsApp messages, media files, etc. Choose the wanted WhatsApp chats to export, and click Export to save them to your computer in HTML file format. Alternatively, you can also export WhatsApp chats via Email using the in-app chat export function in WhatsApp mobile app. However, this method has limitations, such as exporting one chat at a time with a limit of 10,000 messages when including media files. The first step is to open WhatsApp on your iPhone, click the chat you'd like to export > Tap the name of the contact > Tap Export Chat. Choose Attach Media or Without Media as per your need > Choose Mail > Type in your email address > Click Send to export your WhatsApp chats. Consequently, your WhatsApp account accumulates data over time. You might want to export chats to free up space on your mobile device or back up important conversations for future reference. Fortunately, there are easy ways to export WhatsApp chats from iPhone or Android devices to a computer. If you only need to access a specific chat with a friend or several friends, WhatsApp's built-in export feature can be useful. However, this method has its limitations, such as the ability to export chats one by one and limited file size. A more efficient solution is to use a professional WhatsApp transfer tool like TunesKit WhatsApp transfer, which allows you to preview chat data and media before exporting it to your computer. With this tool, you can easily manage your WhatsApp data without taking up too much space on your PC. To save your WhatsApp conversations on your computer, start by using TunesKit WhatsApp Transfer, which will let you back up your data with just one click. When prompted to do so, click the "Start Backup" button to initiate the process. You can then view and manage specific chat history by heading to the software's Export section. If needed, check all valid backup files in the list and select the most relevant one. Preview the data in detail by clicking on "View." Choose only the desired categories and items according to your needs, and hit the "Export to Computer" button to save the exported WhatsApp chats on your PC. For Android users, you can also use Google Drive to back up chat history. To do this, run WhatsApp on your device, tap the three dots in the upper right corner, then choose Settings - Chats App data to Google Drive. To access these backed-up files on your computer via Google Drive. backup file. Alternatively, you can use File Explorer to transfer WhatsApp chats from your Android device to your PC. Connect your device with a USB cable, navigate to This PC or My Computer, then find the "msgstore.db.crypt12" file in Internal storage - WhatsApp - Databases, and copy it to any location on your computer. TunesKit WhatsApp Transfer offers an efficient way to export WhatsApp chats to your PC from iPhone or Android devices. Consider what suits your needs best and choose accordingly.